## 6 بعد إجراء الترتيب، المس "حفظ".

## نسخ قوائم العرض المختارة

قم بترتيب ونسخ قوائم العرض التي تم إنشاؤها بالترتيب الذي تريد.

1 حدد "اختيار وإنشاء" ثم المس ⊛.

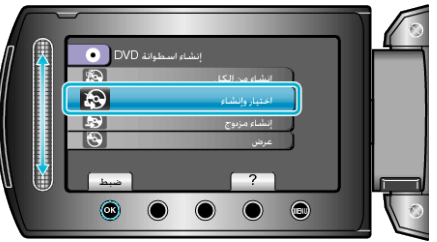

2 حدد وسائط النسخ و المس ٪.

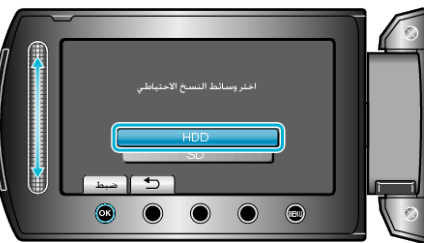

3 حدد "إنشاء حسب قائمة العرض" ثم المس ٢٠.

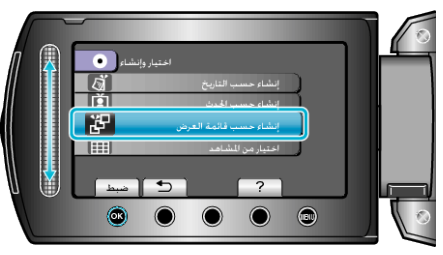

4 حدد قائمة العرض المر غوبة ثم المس ∞.

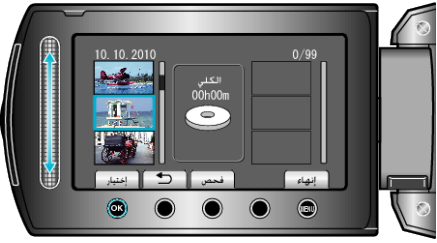

- المس "فحص" للتحقق من قائمة العرض المختارة.

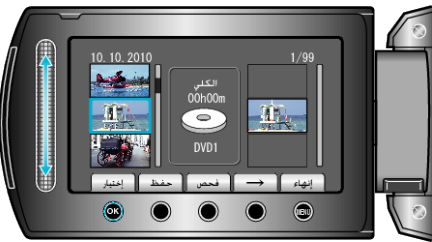

- تتم إضافة مقاطع الفيديو المختارة إلى قائمة العرض الموجودة على اليمين.
- - كرر الخطوتين 4 و5 ورتب مقاطع الفيديو في قائمة العرض.

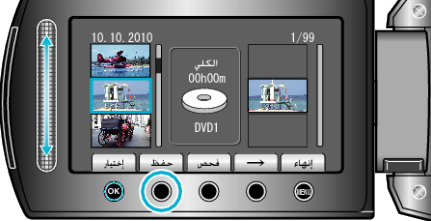

7 حدد "الكل" ثم المس ٢٠.

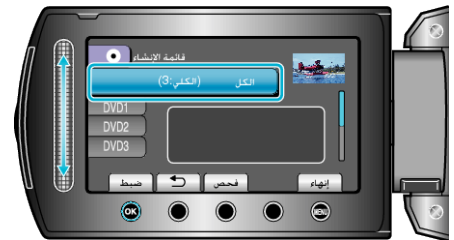

- يتم عرض عدد الاسطوانات اللازمة لنسخ الملفات.
  قم بإعداد الاسطوانات وفقًا لذلك.
  - المس "فحص" لفحص الملف المراد نسخه.
    - 8 حدد "تنفیذ" ثم المس (8).

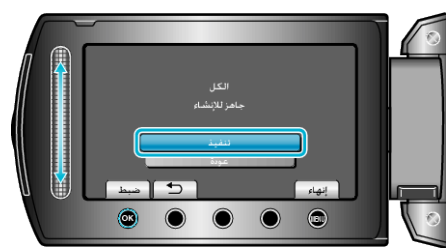

- عند ظهور "أدخل الاسطوانة التالية"، قم بتغيير الاسطوانة.
  - 9 بعد النسخ, المس %.

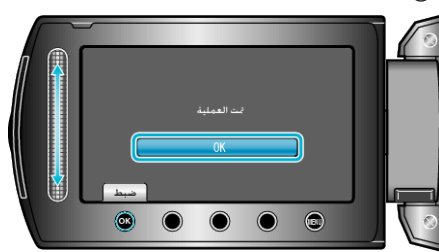

- .USB أغلق شاشة LCD ثم قم بفصل كبل 10
- تنبيه:
- لا تقم بايقاف الطافة أو فصل كبل USB حتى يكتمل النسخ.
- لا يمكن نسخ الملفات غير الموجودة على شاشة الفهرس أثناء العرض.
  - مالحظة:\_\_\_\_
- يتم عرض قائمة من قوائم العرض على القائمة العلوية لاسطوانة DVD التي تم إنشاؤها.
  - فحص الاسطوانة التي تم إنشاؤها، قم باختيار "عرض" في الخطوة 1.
    - لإنشاء قائمة عرض